## http://FMS.sums.ac.ir

#### کاربر گرامی

جهت ثبت استعلام جانمایی در سامانه fms، پس از ورود به سامانه مدیریت غذا به آدرس http://FMS.sums.ac.ir ، می بایست در صفحه اصلی سامانه fms قسمت دریافت استعلام را انتخاب نمایید.

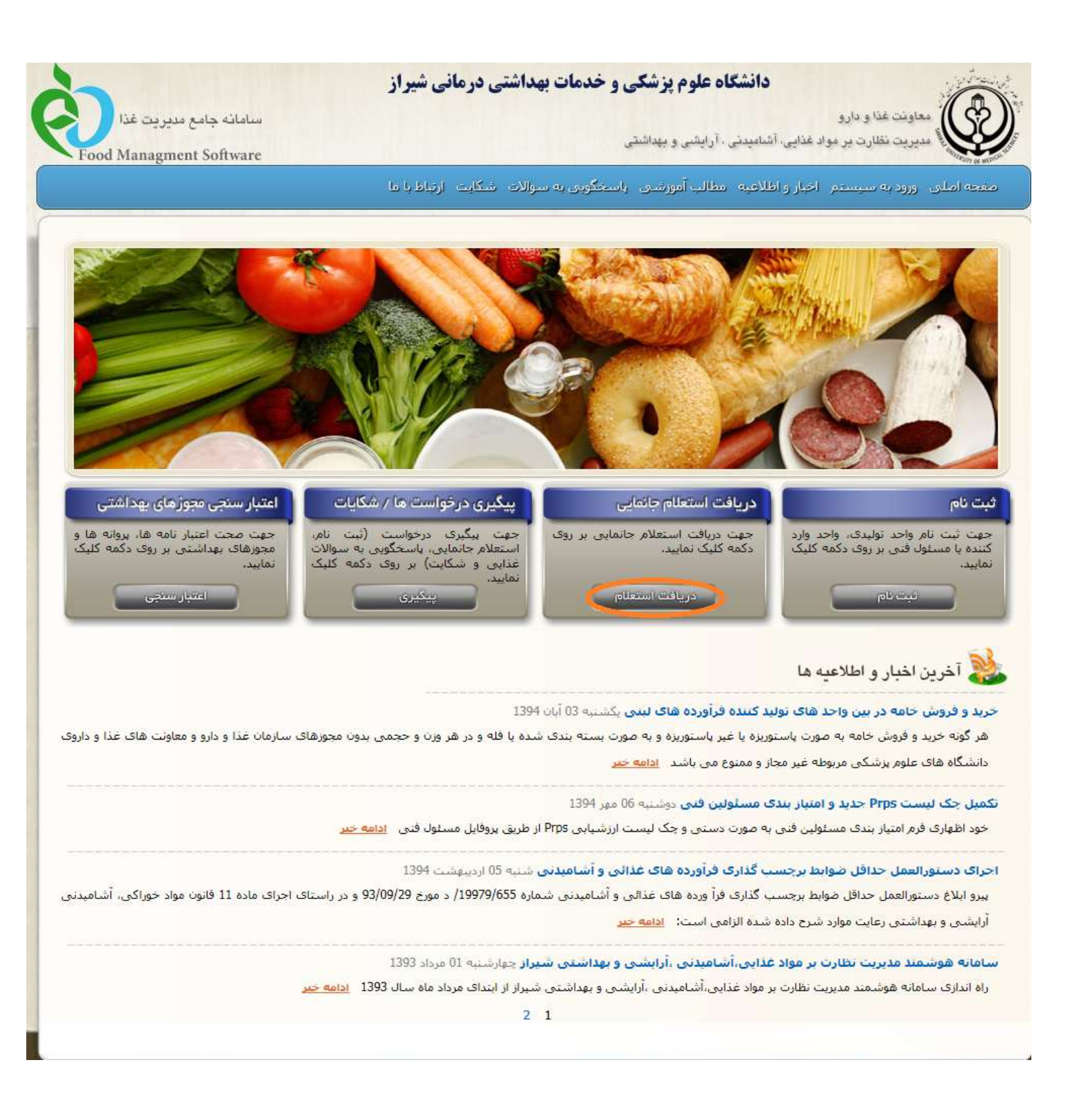

در این قسمت بعد از اطمینان از نوع فعالیت واحد تولیدی خود(مرتبط و یا غیر مرتبط با غذا) ادامه مسیر را پیگیری نمایید.

توجه داشته باشید در صورتی که واحد شما از <mark>واحدهای غیر</mark> مرتبط با غذا باشد از لینک واحد غیر مرتبط با غذا وارد شده و ادامه مسیر را پیگیری نمایید. <u>برای مثال</u> اطلاعات و مدارک مربوط به لینک اشخاص حقوقی واحدهای غیر مرتبط با غذا در تصویر زیر آمده است.

| سامانه جامع مديريت غذا                                                | معاونت غذا و دارو                                                                                                    |
|-----------------------------------------------------------------------|----------------------------------------------------------------------------------------------------|
| Food Managment Software                                               | ی مدیریت مطارت بر مواد عدایی، اشتامیدمی ، ارایشی و بهداشتنی<br>سروی                                                                                       |
| ياط با ما                                                             | فحه اصلای اورود به سیستم اخبار و اطلاعیه امطالب آموزشای ایاسخگویای به سوالات شکایت ارت                                                                    |
| تصات استعلام 🔪 فیش بانکی 🔪 تابید درخواست 🔪 کد رهگیره                  | نمای درخواست استعلام جانمایی اشخاص حقوقی 💦 مشخصات واحد تولیدی 🧹 مدارک واحد تولیدی 🔪 مشت                                                                   |
| عت تکمیل و ارسال تقاضا بر روک دکمه "ادامه" کلیک نمایید.               | ر گرامی، لطفا نکات شرح داده شده را مورد مطالعه قرار داده و مدارک عنوان شده در زیر را تهیه نموده و سپس ج                                                   |
|                                                                       | قبل از تکمیل مراحل ثبت درخواست، مدارک عنوان شده در زیر را تهیه نمایید :                                                                                   |
|                                                                       | 1- فايل تصوير آخرين تغييرات ثبت شركت در روزنامه رسـمي                                                                                                    |
| سه <b>241098022161</b> (در صورتی که مرجع استعلام کننده یکی از موا     | <sup>2</sup> - فايل تصوير فيش بانكي به ميلغ <b>1,500,000</b> ريال به حساب جام شماره 13597898/72 بانك ملت شنار                                             |
| ، 'منطقه ویژه اقتصادی شیراز' ، 'سازمان نظام مهندسی کشاورزی و منا      | 'سازمان صنعت، معدن و تجارت قارس' ، 'سازمان جهاد کشاورزی قارس' ، 'مجمع امور صنفی' ، 'شخصی' ،<br>طبیعی استان قارس' ، 'ادارہ کل دامیزشکی استان قارس' باشد. ) |
|                                                                       | 3- فایل تصویر نامه مرجع استعلام کننده (در صورت وجود)                                                                                                    |
|                                                                       | 4- فایل تصویر کروکی                                                                                                    |
|                                                                       | <b>تذکر 1 :</b> فرمت فایل های تصاویر jpg یا jpeg باشد.                                                                                                    |
|                                                                       | <b>تذکر 2 :</b> حداکثر حجم فایل تصویر فیش بانکی، 500 کیلوبایت باشد.                                                                                       |
|                                                                       | <b>تذکر 3 :</b> حداکثر حجم هر یک از سایر فایل ها، 500 کیلوبایت باشد.                                                                                      |
|                                                                       | جهت دریافت ف <mark>ایل نمونه تصویر کروکی اینجا</mark> را کلیک نمایید.                                                                                     |
|                                                                       | یر کردن فیلدهایی که با علامت (*) نشان داده شده ا <mark>ست، ا</mark> جباری میباشد.                                                                         |
| بایی، یک <b>"کد رهگیری 10 رقمی"</b> دریافت نمایید.                    | درخواست شما فقط زمانی تکمیل گردیده است که در مرحله تایید اطلاعات و با کلیک نمودن بر روی دکمه تایید نو                                                     |
| خ <b>واست"</b> و با وارد نمودن کد رهگیری در کادر مربوطه اقدام نمایید. | پس از پایان مراحل ثبت درخواست میتوانید جهت پیگیری درخواست خود از صفحه اصلی، در قسمت <b>"بیگیری در</b>                                                     |
| اینصورت هیچ گونه مسئولیتی متوجه سازمان نخواهد بود.                    | <b>توجه :</b> 1- ثبت شماره تلفن همراه کاملا معتبر جعت اطلاع رسانی های آینده سازمان، الزامی می باشد، در غیر                                                |
| یباشد و در صورت پرداخت هزینه استعلام، هیچ گونه مسئولیتی نسبت          | 2- درخواست استعلام جانمایی از این قسمت تنها مربوط به واحدهای تولیدی "غیر مرتبط با غذا" م                                                                  |
|                                                                       | بازپرداخت ان متوجه سازمان نخواهد بود.                                                                                                    |
|                                                                       | تایید میکنم که مطالب را با دقت مطالعه کرده و مدارک مورد نیاز را قراهم نموده ام.                                                                           |

در ادامه <u>به صورت فرضی</u> ثبت استعلام جانمایی یک واحد تولیدی مرتبط با غذا و از نوع اشخاص حقوقی را خواهید دید.

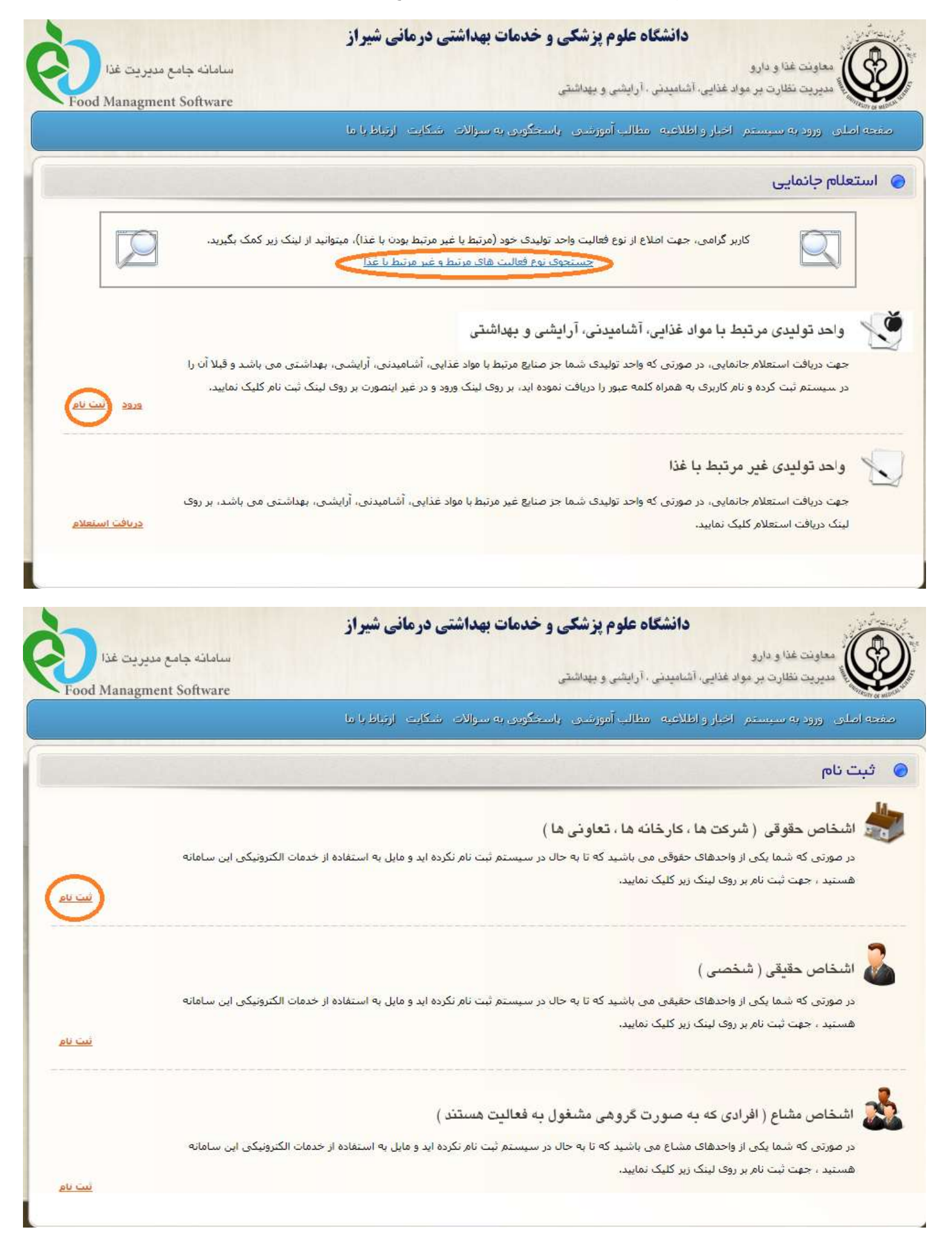

پس از تهیه مدارک به صورت فایل و با توجه به فرمت و حجم های مورد نظر ذکر شده در این قسمت نسبت به تایید مطالعه مطلب و کلیک گزینه ادامه،اقدام نمایید.

#### توجه:

آخرین تغییرات ثبت شرکت در روزنامه رسمی در صورتی مورد قبول این مدیریت می باشد که **شماره شناسه ملی شرکت در سایت روزنامه رسمی کشور وجود داشته باشد** همچنین **نام مدیر عامل به صورت صحیح قید شده باشد**.

| مدی باستگویری به سوالات شکایت ارتباط با ما<br>مشخصات مدارک تایید اطلاعات کد رهگیری<br>ک عنوان شده در زیر را تهیه نموده و سپس جهت تکمیل و ارسال تفاضا بر روی دکمه "ادامه" کلیک نمایید.<br>میباشد.<br><br>اسرکت در روزنامه رسمی" را تهیه نمایید.<br><br>اسرکت در روزنامه رسمی" را تهیه نمایید.<br><br>اعلی در و سمت "بیگیری درخواست" و با وارد نمودن کد رهگیری 10 رقمی" دریافت نمایید.<br>با ما " جهت ارسال مشکل بوجود آمده استفاده نمایید. | دانشگاه علوم<br>معاونت غذا و دارو<br>هماریت نظارت بر مواد غذایی، آشامیدنی ، آرایشی و | <b>بهداشتی درمان</b>                | ی شیراز                          | المالية                    | نه جامع مدير.                  | ريت غذا   |
|----------------------------------------------------------------------------------------------------|--------------------------------------------------------------------------------------|-------------------------------------|----------------------------------|----------------------------|--------------------------------|-----------|
| مشخصات مدارک تایید اطلاعات که رهگیری<br>که عنوان شده در زیر را تهیه نموده و سپس جهت تکمیل و ارسال تفاضا بر روی دکمه "ادامه" کلیک نمایید.<br>میباشد.<br><br>اسرکت در روزنامه رسمی" را تهیه نمایید.<br><br>اطلی، در قسمت "بیگیری درخواست" و با وارد نمودن کد رهگیری 10 رقمی" دریافت نمایید.<br>با ما " جهت ارسال مشکل بوجود آمده استفاده نمایید.<br>فاهم نموده ام                                                                           | مهمی<br>حه اصلای اورود به سیستم اخبار و اطلاعیه امطالب آمو                           | ، سوالات شکایت                      | ارتباط با ها                     | vare                       | gment Softv                    | od Managi |
| ک عنوان شده در زیر را تهیه نموده و سپس جهت تکمیل و ارسال تقاضا بر روی دکمه "ادامه" کلیک نمایید.<br>میباشد.<br>سرگت در روزنامه رسمی" را تهیه نمایید.<br>اعلای در قسمت <b>"بیگیرک درخواست"</b> و با وارد نمودن کد رهگیری 10 رقمی" دریافت نمایید.<br>با ما " جهت ارسال مشکل بوجود آمده استفاده نمایید.<br>فاهم نموده ام                                                                                                    | راهنمای ثبت نام واحد اشخاص حقوقی                                                     | مداری                               | <                                | تاييد اطلاعات              | <                              | کد رهگیری |
| میباشد.<br>سرکت در روزنامه رسمی" را تهیه نمایید.<br>۱۰<br>اصلی، در قسمت "بیگیرک درخواست" و با وارد نمودن کد رهگیرک 10 رقمی" دریافت نمایید.<br>با ما " جهت ارسال مشکل بوجود آمده استفاده نمایید.<br>فاهم نموده ام                                                                                                    | گرامی، لطفا نکات شرح داده شده را مورد مطالعه قرار داده و م                           | را تهیه نموده و سپس                 | جهت تکمیل و ارساا                | تقاضا بر روی دکمه "ا       | ادامه" کلیک نما <mark>،</mark> | ناييد.    |
| <b>سرکت در روزنامه رسمی"</b> را تهیه نمایید.<br><br>الاعات و با کلیک نمودن بر روی دکمه تایید نهایی، یک <b>"کد رهگیری 10 رقمی"</b> دریافت نمایید.<br>اصلی، در قسمت <b>"بیگیری درخواست"</b> و با وارد نمودن کد رهگیری در کادر مربوطه اقدام نمایید.<br><b>با ما "</b> جهت ارسال مشکل بوجود آمده استفاده نمایید.<br>فراهم نموده ام                                                                                                    | . کردن فیلدهایی که با علامت (*) نشان داده شده است، اجبار                             |                                     |                                  |                            |                                |           |
| لاعات و با کلیک نمودن بر روی دکمه تایید نهایی، یک <b>"کد رهگیری 10 رقمی"</b> دریافت نمایید.<br>اصلی، در قسمت <b>"بیگیری درخواست"</b> و با وارد نمودن کد رهگیری در کادر مربوطه اقدام نمایید.<br><b>با ما "</b> جهت ارسال مشکل بوجود آمده استفاده نمایید.<br>فراهم نموده ام                                                                                                    | بل از تکمیل مراحل ثبت نام <mark>"فایل تصویر آخرین تغییرات ثبت</mark>                 | <b>سمی</b> " را تهیه نمایید.        |                                  |                            |                                |           |
| لاعات و با کلیک نمودن بر روی دکمه تایید نهایی، یک <b>"کد رهگیری 10 رقمی"</b> دریافت نمایید.<br>اصلی، در قسمت <b>"بیگیری درخواست"</b> و با وارد نمودن کد رهگیری در کادر مربوطه اقدام نمایید.<br><b>با ما "</b> جهت ارسال مشکل بوجود آمده استفاده نمایید.<br>فاهم نموده ام                                                                                                    | <b>ذکر:</b> حداکثر حجم فایل، 500 کیلوبایت و با فرمت jpg یا jpg با                    |                                     |                                  |                            |                                |           |
| اصلی، در قسمت <b>"بیگیرک درخواست"</b> و با وارد نمودن کد رهگیری در کادر مربوطه اقدام نمایید.<br><b>با ما "</b> جهت ارسال مشکل بوجود آمده استفاده نمایید.<br>فراهم نموده ام                                                                                                    | یت نام شما فقط زمانی تکمیل گردیده است که در مرحله تایید                              | ن <mark>بر روی</mark> دکمه تایید نو | ایی، یک <b>"کد رهگی</b>          | <b>ی 10 رقمی</b> " دریافت  | ت نمایید.                      |           |
| <b>با ما "</b> جهت ارسال مشکل بوجود آمده استفاده نمایید،<br>فاهم نموده ام                                                                                                    | س از پایان ثبت نام میتوانید جهت پیگیری درخواست خود از صف                             | یگیری درخواست" و                    | <mark>با وارد نمودن کد ره</mark> | م<br>گیری در کادر مربوطه ا | قدام <mark>ر</mark> نمایید،    |           |
| فالقم نموذة ام                                                                                                    | ر صورت بروز مشکل در فرآیند ثبت نام میتوانید از قسمت <b>"ارتبا</b>                    | یش <mark>کل</mark> بوجود آمده است   | فاده نمایید.                     |                            |                                |           |
|                                                                                                    | d i van Clinn en Canlline - Bull I Illena CarCard                                    |                                     |                                  |                            |                                |           |
|                                                                                                    | اييد مينشر ك معالي (۱ با دلك معالله كرده و مدارك مورد بيار                           |                                     |                                  |                            |                                |           |

ورود اطلاعاتی که به صورت لاتین می باشد می بایست به صورت ذکر شده باشد. اولین حرف هر کلمه به صورت بزرگ و مابقی با حروف کوچک انگلیسی باشد. مانند Shirazi

در قسمت آدرس پستی ، آدرس را به طور کامل و دقیق قید نمایید.

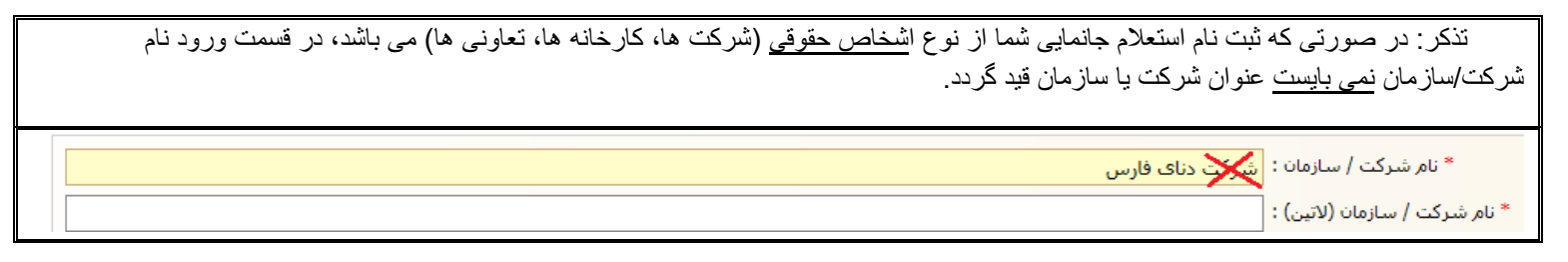

| od Managment Software                                                                                   |                                                                                                    |                                  |
|----------------------------------------------------------------------------------------------------|----------------------------------------------------------------------------------------------------|----------------------------------|
| ویی به سوالات شکایت ارتباط با ها                                                                        | بر اخبار و اطلاعیه  مطالب آموزشنی اسخگر                                                                         | ملای اورود به سیستد              |
| مدارک کابید اطلاعات که رشگیری                                                                           | من حقوقی 🔪 مشخصات                                                                                               | نتمای ثبت نام واحد اشخار         |
|                                                                                                    | يراز                                                                                                    | ر شرکت / سازمات : <mark>ش</mark> |
|                                                                                                    | (S) hira                                                                                                    | ، / سازمان (لاتين) : az          |
|                                                                                                    | ודדו                                                                                                    | * شماره ثبت : 🗅                  |
| <ul> <li>شناسه ملی شرکت در آگهی ثبت شرکت موجود می باشد.</li> </ul>                                      | ١٠٣٣٨٠۶٥٥٩٢                                                                                                    | * شناسه ملی :                    |
| ) تاريخ ثبت را با فرمت "روز/ماه/سال" وارد نماييد. متّال (1391/01/01)                                    | ۲ / ۸۰ / ۲۹۳۲                                                                                                   | * تاريخ ثبت : ۶                  |
|                                                                                                    | اتولید کننده 🗌 صادر کننده                                                                                       | * زمينه فعاليت :                 |
|                                                                                                    | اوارد کننده اانگهداری کننده<br>ا                                                                                |                                  |
|                                                                                                    | ا بسته بندی کننده اطرفیت حالی<br>اوامی خاص                                                                      | ⊔×<br>* نوع شرکت : س             |
|                                                                                                    |                                                                                                    | <br>* نام مدیر عامل : عا         |
|                                                                                                    | يرازى                                                                                                    | نوادگی مدیر عامل : 🚓             |
|                                                                                                    | انى 🗸                                                                                                    | <br>ملیت مدیر عامل :  ایر*       |
|                                                                                                    | ۲۲۸۰۷۱ ۶۴۶                                                                                                    | ره ملی مدیر عامل : [۱            |
| <ul> <li>آ) تلفن شرکت را به صورت کامل به همراه کد شهرستان وارد نمایید. مثال (2201158 - 0711)</li> </ul> | 071 - 36474444                                                                                                  | <mark>*</mark> تلفن شَرکت :      |
| <ul> <li>تلفن همراه را با دقت و بدون 09 در ابتدای شماره، وارد نمایید،</li> </ul>                        | 09 179120000                                                                                                    | * تلفن همراه :                   |
| آ) تمایز را به صورت کامل به همراه کد شهرستان وارد نمایید، مثال (2201158 - 2701)                         |                                                                                                    | نمابر :                          |
|                                                                                                    |                                                                                                    | پست الکترونیک :                  |
|                                                                                                    | یراز                                                                                                    | * شهر: ش                         |
| 🤅 کد پستی را به صورت 10 رقمی و بدون خط تیزه وارد نمایید.                                                | 7171000000                                                                                                    | <br>* کد پستی :                  |
| Y. 1. W 1. XX. KX                                                                                       | المعالية فالمعالية في المعالية المعالية المعالية المعالية المعالية المعالية المعالية المعالية المعالية المعالية | * * ****                         |

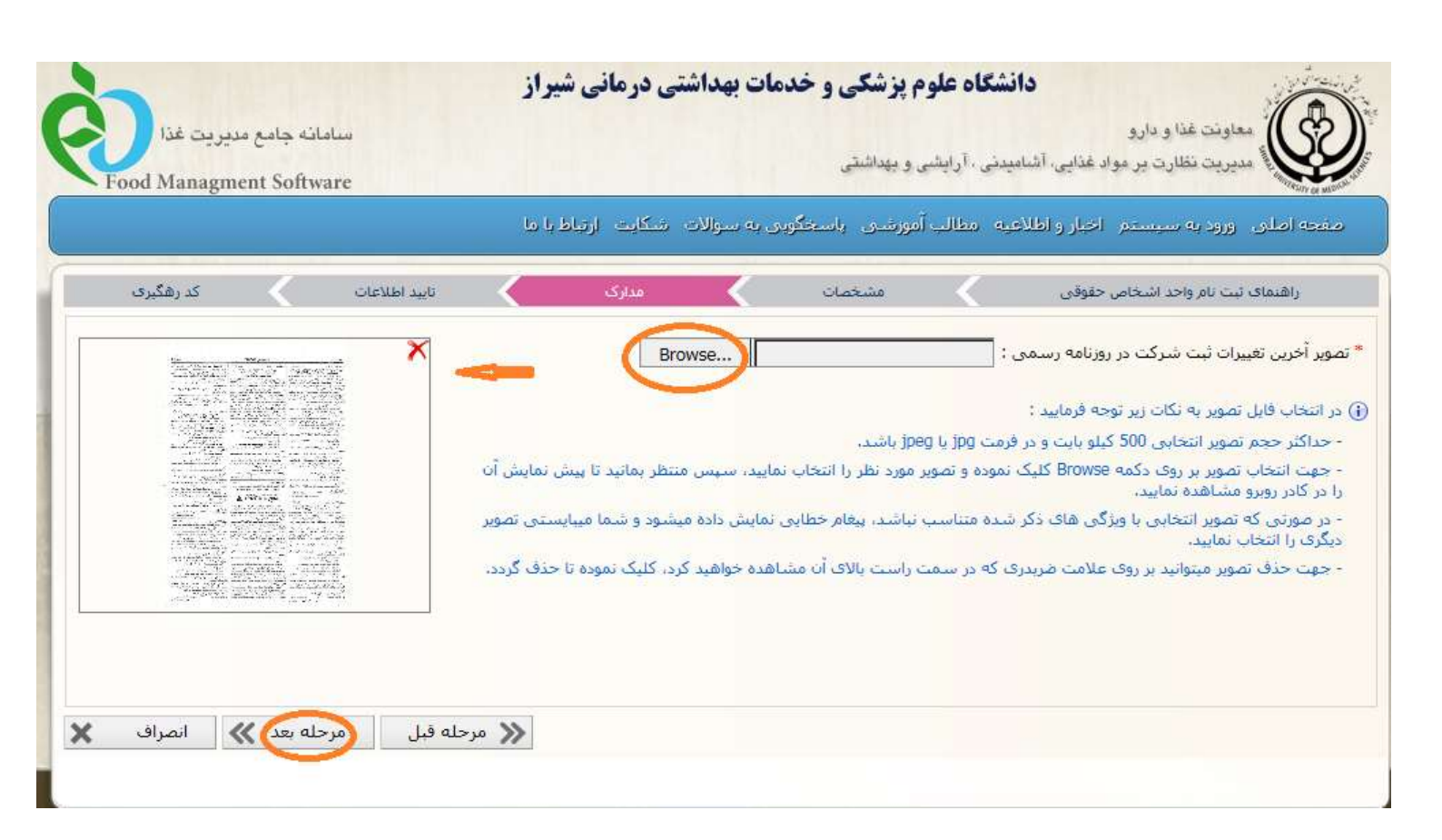

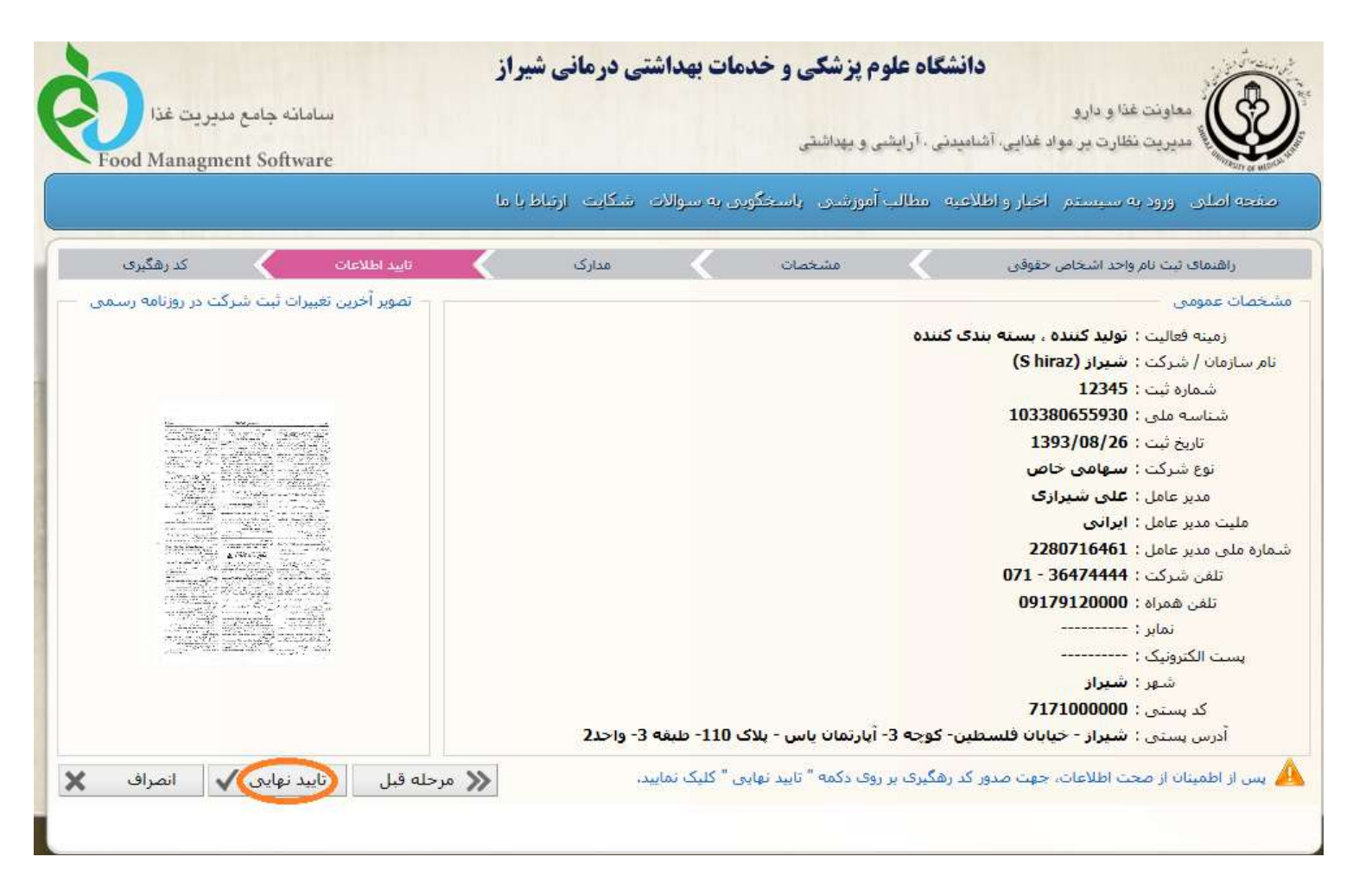

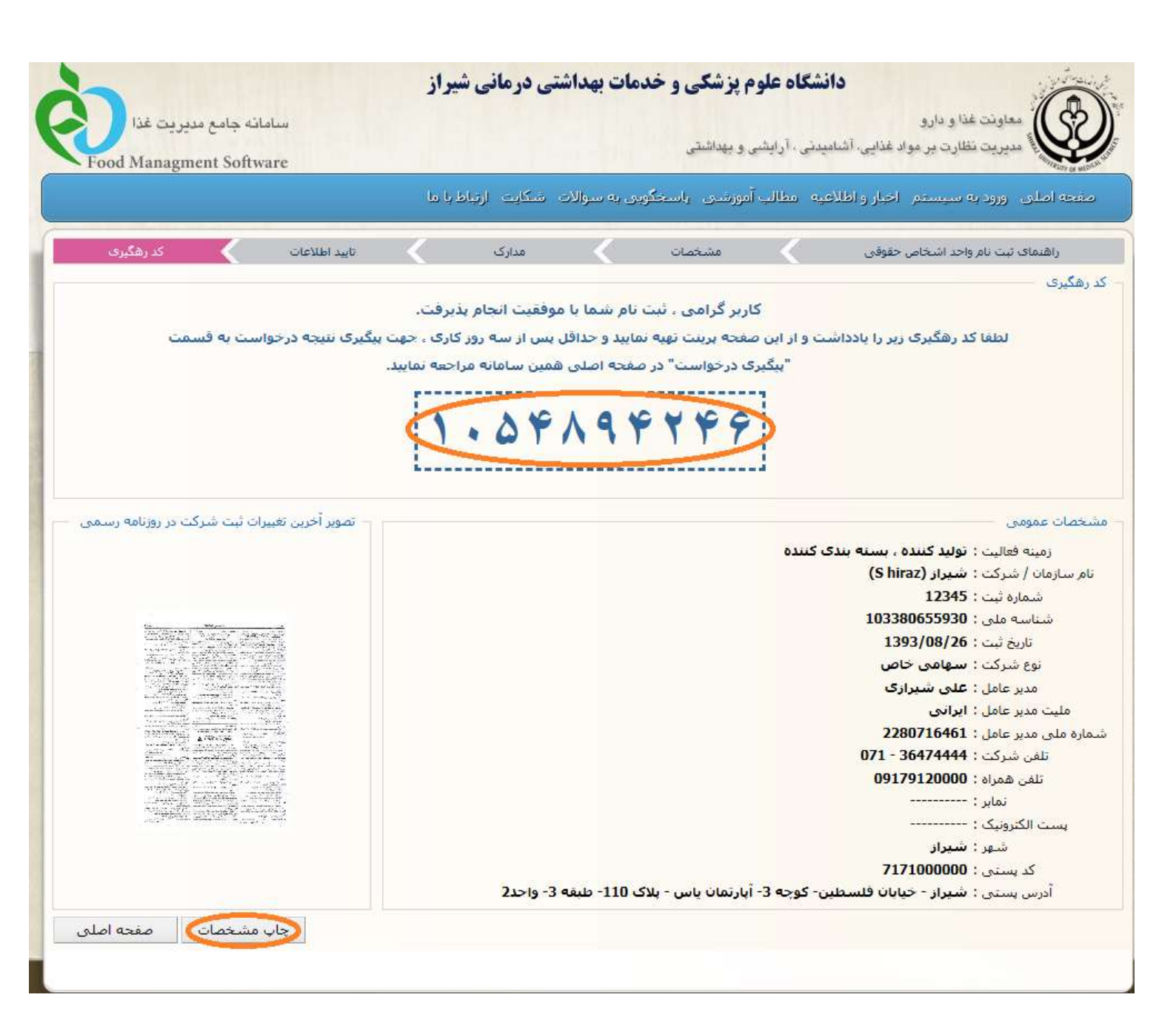

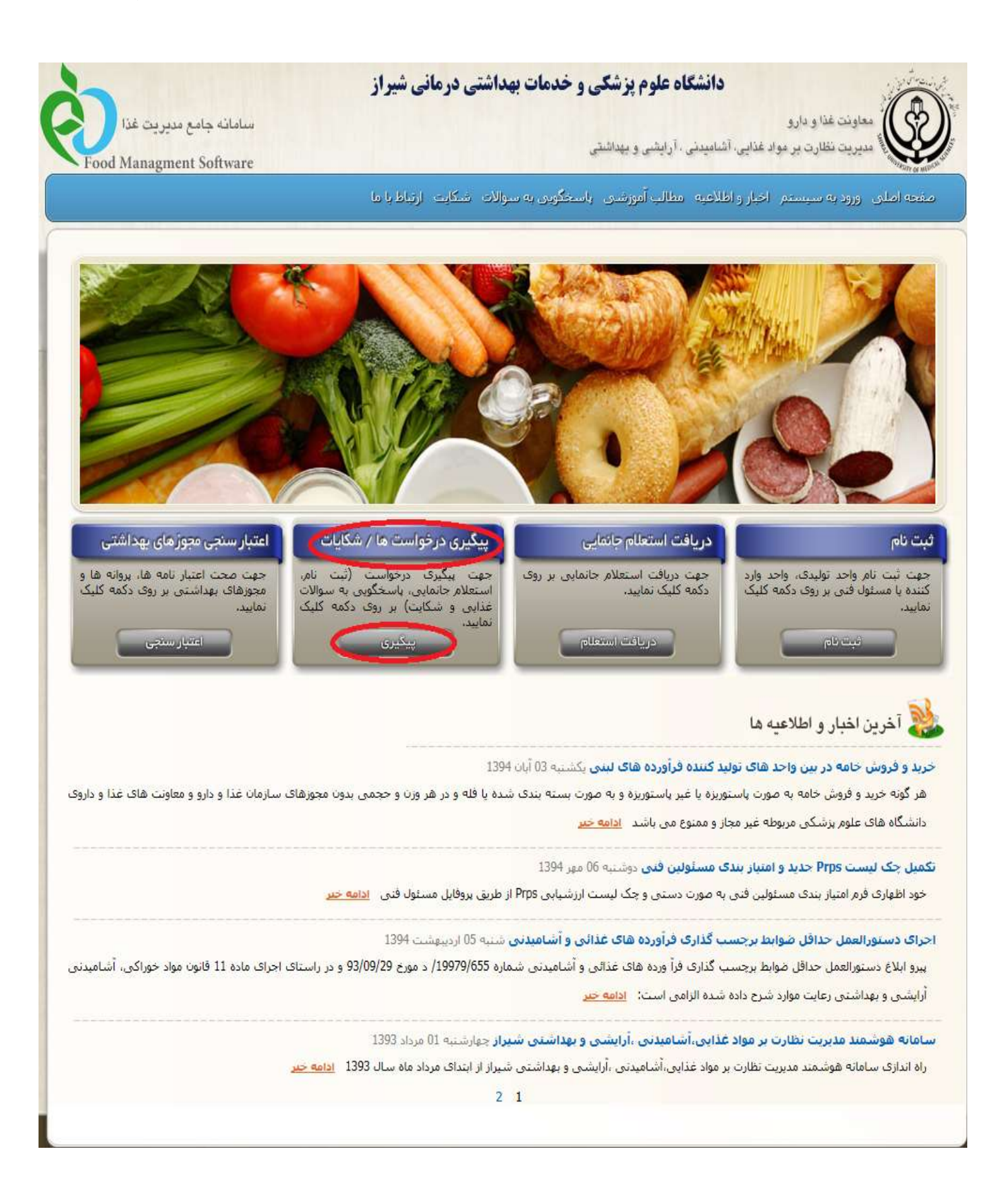

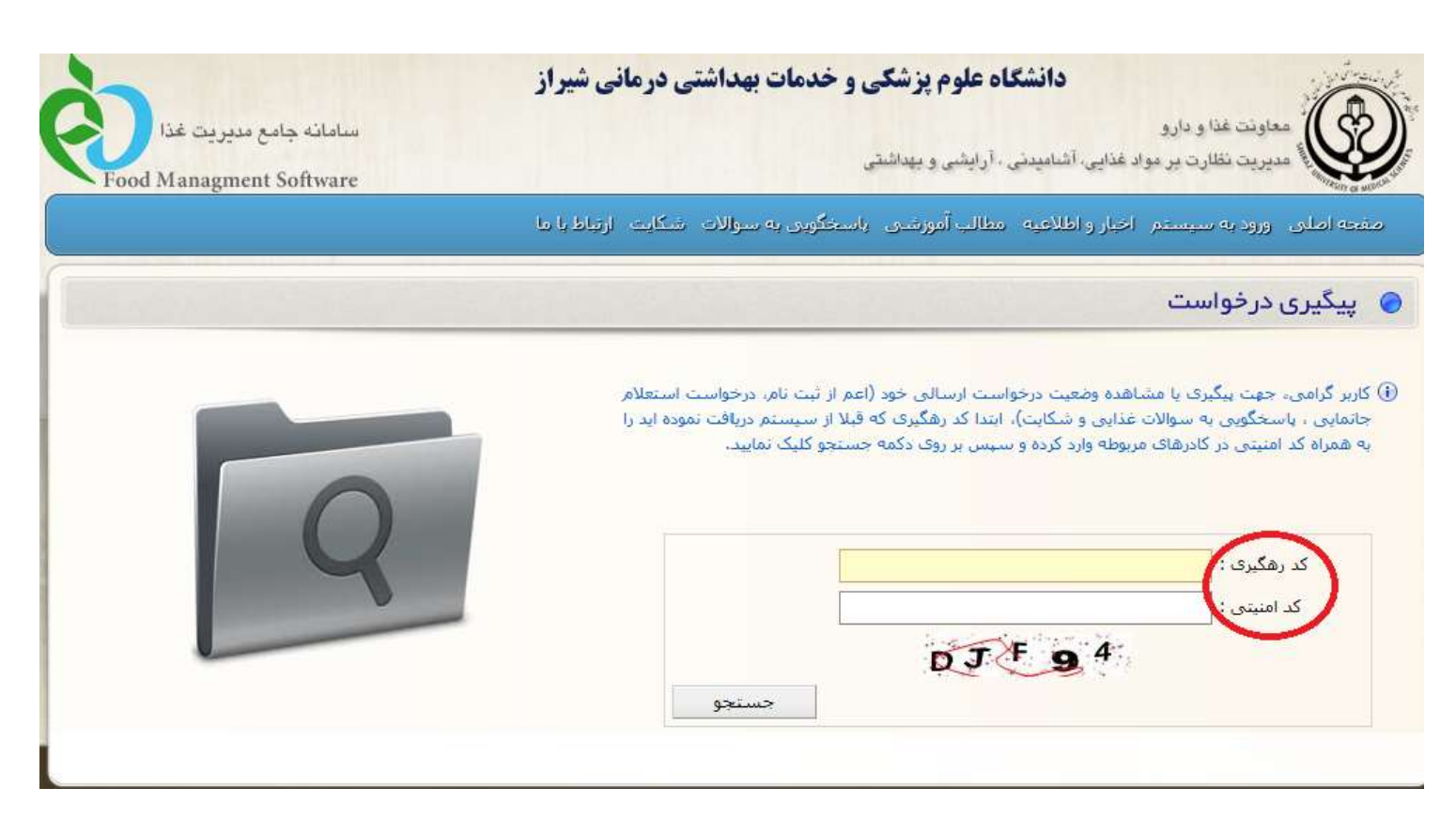

کد ر هگیری که در مرحله ثبت نام استعلام جانمایی دریافت کردید (دو صفحه قبل)، همچنین کد امنیتی درخواستی را وارد کرده و نتیجه ثبت نام خود را با دقت مطالعه نمایید.

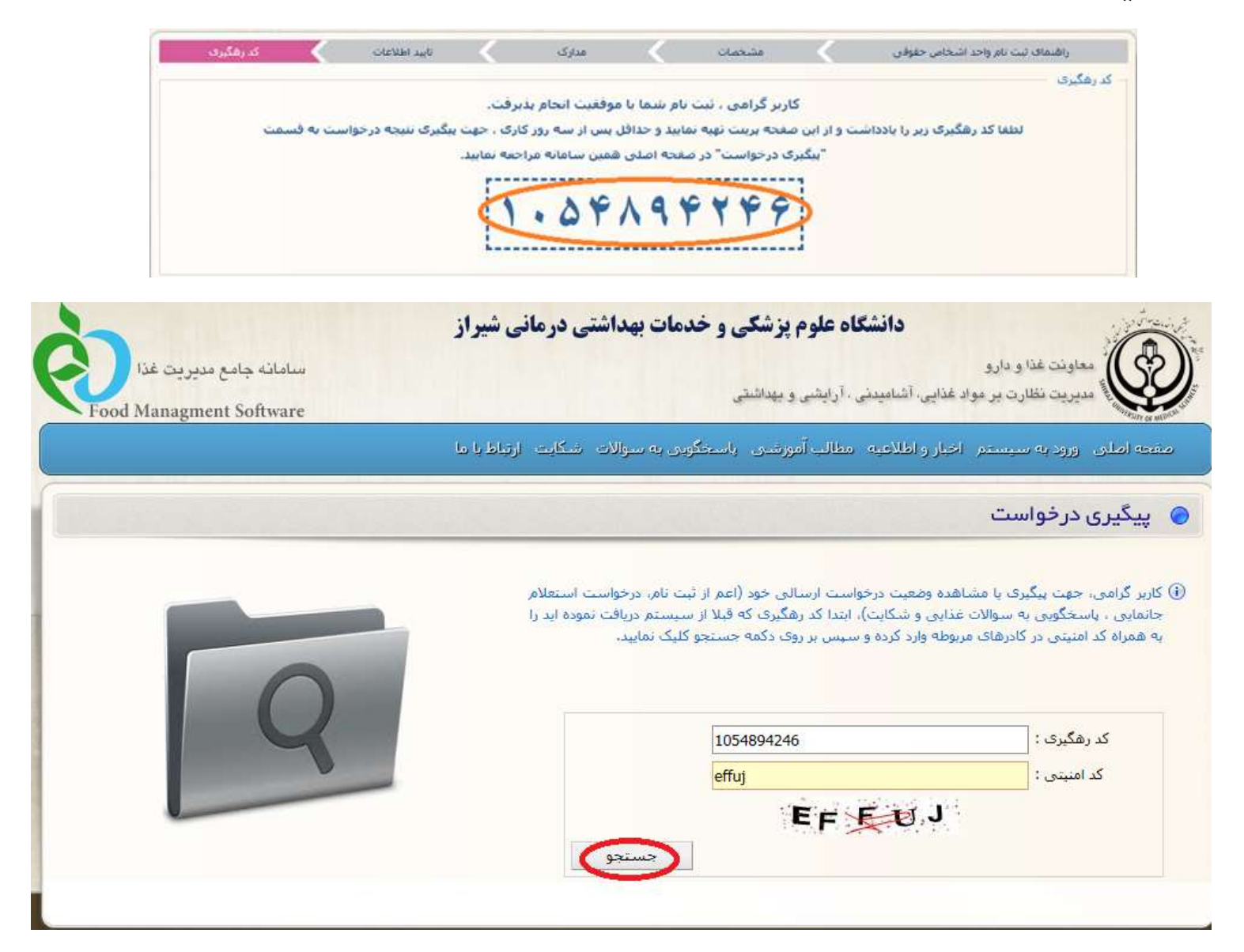

#### کاربر گرامی:

در صورتی که تمامی اطلاعات و مدارک را به دقت وارد کرده باشید در این مرحله ثبت نام استعلام جانمایی شما با موفقیت به پایان رسیده و پیام زیر را خواهید دید. کاربر گرامی: درخواست شما مورد تایید اداره نظارت بر غذا قرار گرفته است. و نام کاربری و کلمه عبور در اختیار شما گذاشته می شود که با وارد شدن در سامانه FMS و انتخاب گزینه <u>ورود به سیستم</u> می توانید نام کاربری و کلمه عبور دریافتی را وارد نموده و طبق توضیحات و پیام های داده شده در سامانه، ادامه کار را پیگیری نمایید.

#### توجه:

ثبت نام استعلام جانمایی که به صورت <u>فرضی</u> در این راهنما مثال زده شد، به دلیل این که مدارک صحیح ثبت نگردیده است مورد تایید اداره نظارت بر غذا <u>قرار نگرفته است</u> و می بایست در قسمتی که نوشته شده است <mark>جهت اصلاح و ارسال مجدد درخواست اینجا را کلیک نمایید</mark> نسبت به اصلاح و ارسال مجدد مدارک اقدام نمایید.

| سامانه جامع مديريت غذا<br>Food Managment Software                                                               | دانشگاه علوم پزشکی و خدمات بهداشتی درمانی شیراز<br>معاونت غذا و دارو<br>مدیریت نظارت بر مواد غذایی، آشامیدنی ، آرایشی و بهداشتی                                                                                                    |
|----------------------------------------------------------------------------------------------------|----------------------------------------------------------------------------------------------------|
|                                                                                                    | مفحه اصلای اورود به سیستم اخبار و اطلاعیه امطالب آموزشای ایاسخگویای به سوالات اشکایت ارتباط با ما                                                                                                    |
|                                                                                                    | پیگیری ثبت نام                                                                                                    |
|                                                                                                    | جه درخواست                                                                                                    |
| ست <u>اینجا</u> را کلیک نمایید.<br>ـور وجود ندارد. 2- روزنامه رسمی کشور مربوط                                   | لطفا بس از مطالعه دقیق توضیحات، جهت اصلاح و ارسال مجدد درخواس<br>توضیحات : با سلام: لطفا موارد ذیل را اصلاح نمایید. 1- شماره شناسه ملی شرکت در سایت روزنامه رسمی کش<br>به ثبت شرکت که نام مدیر عامل هم در آن قید شده باشد را ارسال نمایید . |
| مویر اُخرین تغییرات ثبت شرکت در روزنامه رسمی 🚽 🚽                                                                | نخصات عمومى                                                                                                    |
|                                                                                                    | کد رهگیری : <b>1054894246</b>                                                                                                    |
|                                                                                                    | زمینه فعالیت : <b>تولید کننده ، بسته بندی کننده</b>                                                                                                    |
|                                                                                                    | ﺎﻣﺮ ﺳﺎﺯﻣﺎﻥ / ﺷﺮﮐﺖ <b>: ﺷﯿﺮﺍﺯ (S hiraz)</b>                                                                                                    |
|                                                                                                    | شىمارە ثىت : 12345                                                                                                    |
|                                                                                                    | شناسه ملي : 103380655930                                                                                                    |
|                                                                                                    | تاريخ تبت : 1393/08/26                                                                                                    |
|                                                                                                    | نوع شردت : <b>سهامی خاص</b>                                                                                                    |
|                                                                                                    |                                                                                                    |
| A MANY AND A MANY AND A MANY AND A MANY AND A MANY AND A MANY AND A MANY AND A MANY AND A MANY AND A MANY AND A | سیت سربر عامل : <b>ایرانی</b><br>کارد مادر عامل : <b>1920716461</b>                                                                                                    |
|                                                                                                    | ىرە شەن شىر شىن 1000 - 21000 - 2000 - 2000 - 2000 - 2000 - 2000 - 2000 - 2000 - 2000 - 2000 - 2000 - 2000 - 200                                                                                                    |
| a server of the server is the server of the Manual server and Manual server of the server of the server of the  |                                                                                                    |
|                                                                                                    | تلف: همراه : 09179120000                                                                                                    |
|                                                                                                    | تلغن همراه : 09179120000<br>تمار :                                                                                                    |
|                                                                                                    | تلفن همراه : 09179120000<br>ثماير :<br>يست الكترونيك :                                                                                                    |
|                                                                                                    | تلفن همراه : 09179120000<br>نمایر :<br>پست الکترونیک :<br>شهر : فارس/شیراز                                                                                                    |
|                                                                                                    | تلفن همراه : 0917912000<br>تماير :<br>پست الکترونيک :<br>شهر : فارس/شيراز<br>کد يستى : 7171000000                                                                                                    |
|                                                                                                    | تلغن همراه : 0917912000<br>نماير :<br>پست الكترونيك :<br>شهر : فارس/شيراز<br>كد يستى : 7171000000<br>آدرس يستى : شيراز - خيابان فلسطين- كوچه 3- آبارتمان ياس - يلاك 110- طيقه 3- واحد2                                                      |

### http://FMS.sums.ac.ir

#### کاربر گرامی

جهت ثبت نام (واحد تولیدی، بسته بندی کننده، صادر کننده، وارد کننده، نگهداری کننده و ظرفیت خالی) در سامانه fms، پس از ورود به سامانه مدیریت غذا به آدرس http://FMS.sums.ac.ir ، می بایست در صفحه اصلی سامانه fms قسمت ثبت نام را انتخاب نمایید.

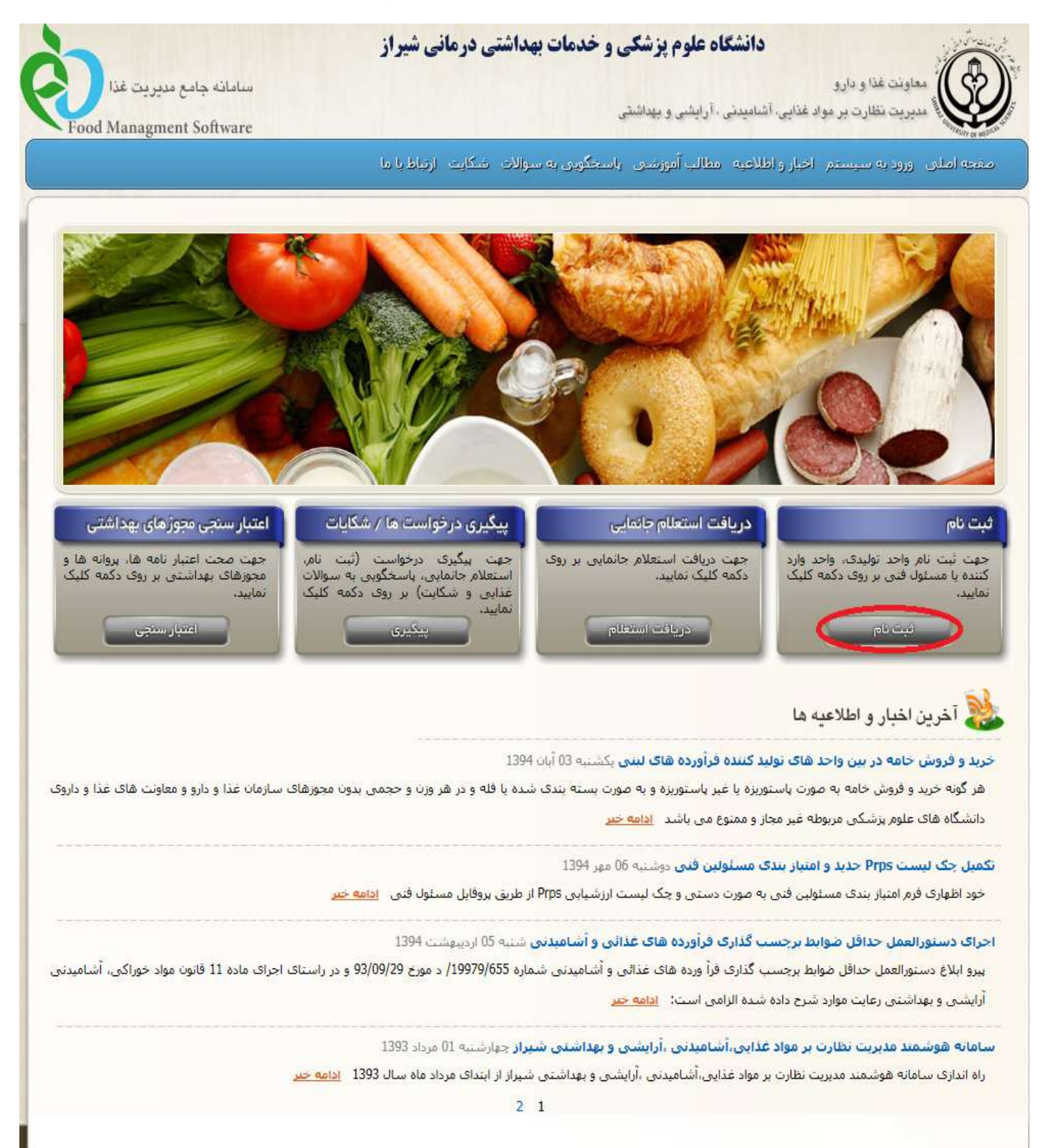

#### یک مورد ثبت نام را به صورت فرضی در ادامه ملاحظه فرمایید.

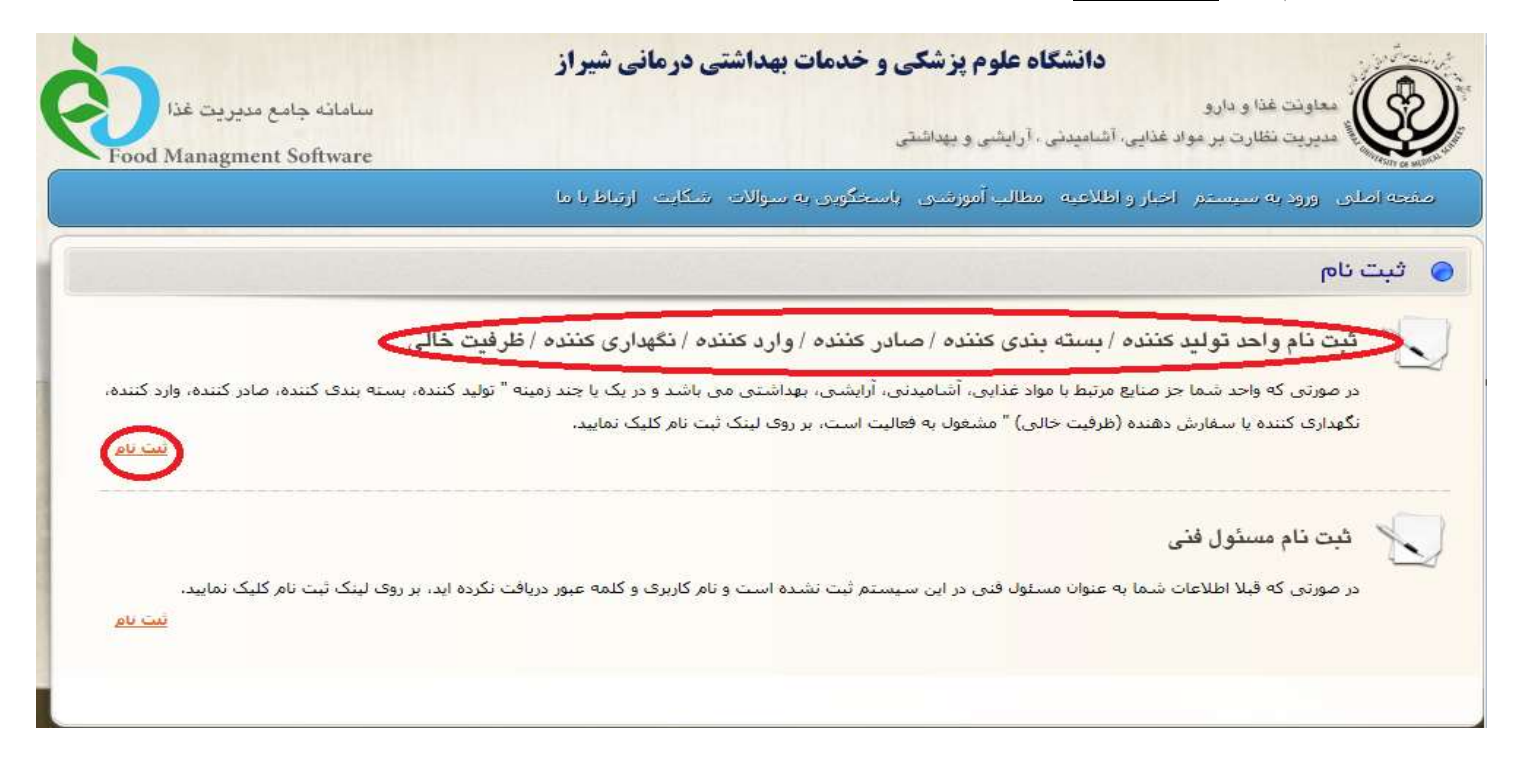

در قسمت زیر می بایست <mark>دقت کافی</mark> جهت انتخاب هر کدام از گزینه ها (اشخاص حقوقی، اشخاص حقیقی، اشخاص مشاع) به عمل آید. در غیر این صورت در مراحل بعد از ثبت نام، به دلیل متفاوت بودن مراحل و اطلاعات درخواستی با مشکلات غیر قابل تصحیح مواجه خواهید شد و می بایست از ابتدا نسبت به انجام تمامی مراحل ثبت نام اقدام نمایید.

برای مثال ثبت نام جهت اشخاص حقیقی را در ادامه ملاحظه

| . 111 | ما | ,å |
|-------|----|----|
|       | ~  | ᄼ  |

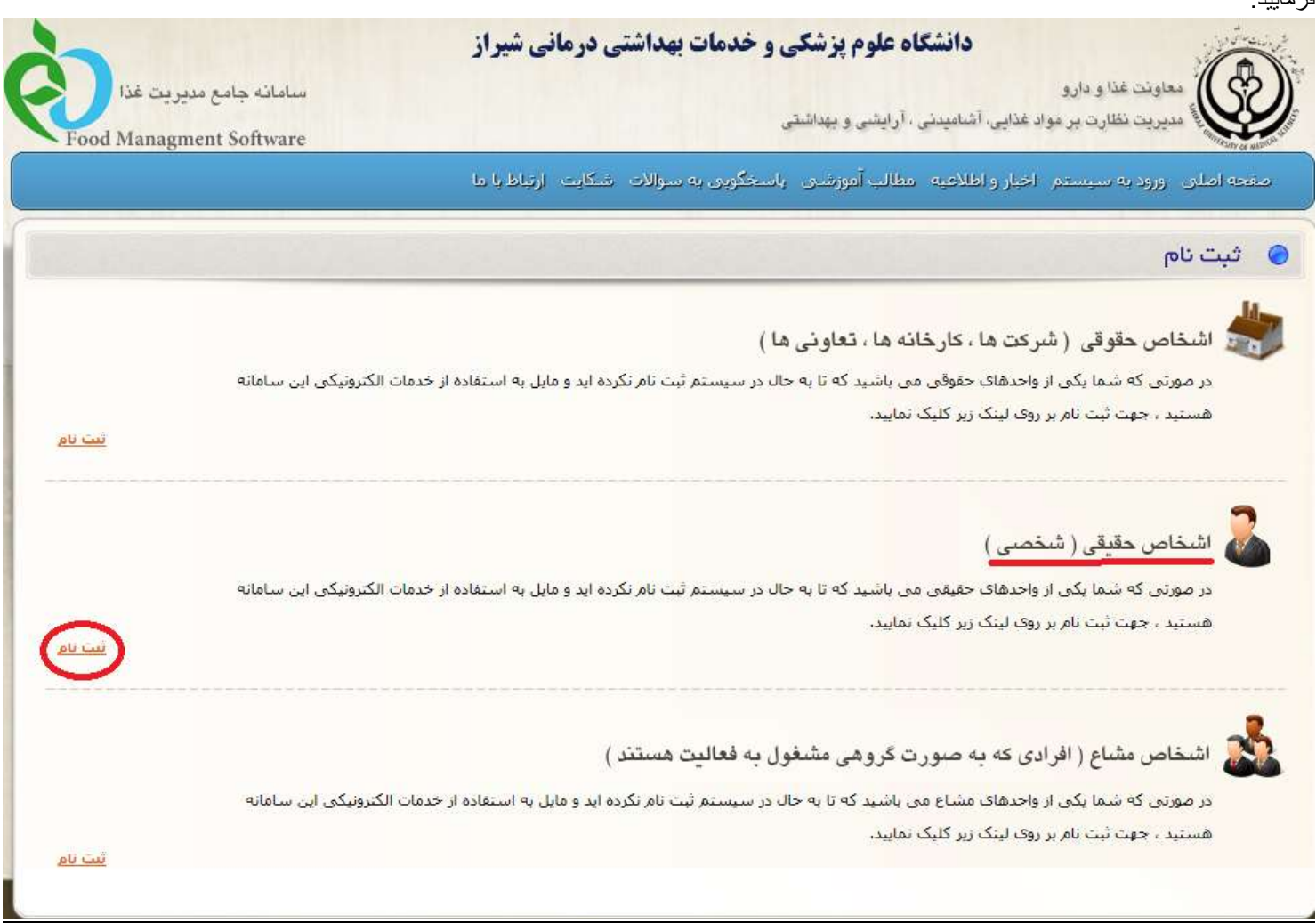

پس از تهیه مدارک به صورت فایل و با توجه به فرمت و حجم های مورد نظر ذکر شده در این قسمت نسبت به تایید مطالعه مطلب و کلیک گزینه ادامه،اقدام نمایید.

|           |                                |                                     | ا با ما        | شكايت ارتباه            | ای به سوالات                | آموزشنای پاستخگو                             | عيه مطالب                                   | اصلای اورود به سیستم اخبار و اطلا                      |
|-----------|--------------------------------|-------------------------------------|----------------|-------------------------|-----------------------------|----------------------------------------------|---------------------------------------------|--------------------------------------------------------|
| کد رهگیری | <                              | تاييد اطلاعات                       | <              | مدارک                   | <                           | مشخصات                                       | <                                           | راهتمای ثبت نام واحد اشخاص حقیقی                       |
| ماييد.    | "ادامه" کلیک ن                 | ال تقاضا بر روک دکمه                | ، تکمیل و ارسا | وده و سیس جهت           | در زیر را تهیه نمو          | و مدارک عنوان شده                            | لالع <mark>ه</mark> قرار داده               | می، لطفا نگات شرح داده شده را مورد مم                  |
|           |                                |                                     |                |                         |                             | چيارې ميتاشيد.                               | شده است، ا                                  | دن فیلدهایی که با علامت (*) نشان داده                  |
|           |                                |                                     |                |                         |                             | -                                            |                                             |                                                        |
|           |                                |                                     |                |                         |                             |                                              |                                             | ک مورد تیاز به شرح زیر میباشد:                         |
|           |                                |                                     |                |                         |                             |                                              |                                             | یل تصویر چهره متقاضی (اختیاری)                         |
|           |                                |                                     |                |                         |                             |                                              |                                             | یل تصویر صفحه او <mark>ل</mark> شناس <mark>تامه</mark> |
|           |                                |                                     |                |                         |                             |                                              |                                             | بل تصوير صفحه توضيحات شنناسنامه                        |
|           |                                |                                     |                |                         |                             |                                              |                                             | ایل تصویر روی کارت ملی                                 |
|           |                                |                                     |                |                         |                             |                                              |                                             | یل تصویر پشت کارت ملی                                  |
|           |                                |                                     |                |                         |                             |                                              | ئىد.                                        | . 1: فرمت فایل های تصاویر jpg یا jpeg با               |
|           |                                |                                     |                | رتفاع باشد.             | و 400 پیکسل ار              | <mark>باد 300 پيکسال عرض</mark>              | بل <mark>و</mark> بایت و <mark>در ای</mark> | . <b>2:</b> حداکثر حجم قابل شماره ( <b>1</b> )، 100 ک  |
|           |                                |                                     |                |                         | مد.                         | ، <b>50</b> )، 500 كيلوبايت بان              | ماره (2، 3، 4                               | . 3: حداکثر حجم هر کدام از فایل های ش                  |
|           |                                | ы                                   | Ea 10" C       | L. Park                 |                             | < 161 - 1 - 1 - 1 - 1 - 1 - 1 - 1 - 1 - 1    |                                             | المقادة المتحالية المحمد المحمد                        |
|           | ک نمایید،                      | برى 10 رفشى دريا                    | ید درسد        | دمه بایید بهایی،        | نمودن بر روی د              | یید اطلاعات و ب <mark>ا</mark> کلیک          | ده در مرجله ن                               | نام سما فقط رمانی تدمیل دردیده است .                   |
|           | ، اق <mark>د</mark> ام نمایید، | فگ <mark>یر</mark> ی در کادر مربوطه | رد نمودن کد ره | خ <b>واست</b> " و با وا | ى <mark>ت "پېگېرى در</mark> | صفح <mark>ه</mark> اصلی، در ق <mark>س</mark> | واست خو <mark>د از</mark>                   | از پایان ثبت نام میتوانید جهت پیگیری درخ               |
|           |                                |                                     |                |                         |                             |                                              |                                             | •                                                      |
|           |                                |                                     | نمایید،        | بود امده استفاده        | سال مشکل بوج                | <b>رتباط با ما "</b> جهت ار،                 | . از قسمت "ا                                | ورت بروز مشکل در فرایند ثبت نام میتوانید               |
|           |                                |                                     |                |                         |                             |                                              |                                             |                                                        |

ورود اطلاعاتی که به صورت لاتین می باشد می بایست به صورت ذکر شده باشد. اولین حرف هر کلمه به صورت بزرگ و مابقی با حروف کوچک انگلیسی باشد. مانند Shirazi

در قسمت أدرس پستی ، أدرس را به طور كامل و دقیق قید نمایید.

|                         |                           |                                                   |                                  |                                                      |                                                          |                                          |                                                                     | شکرت دنای فارس                                                                               | * نام شرکت / سازمان :                                                                                                    |
|-------------------------|---------------------------|---------------------------------------------------|----------------------------------|------------------------------------------------------|----------------------------------------------------------|------------------------------------------|---------------------------------------------------------------------|----------------------------------------------------------------------------------------------|----------------------------------------------------------------------------------------------------|
|                         |                           |                                                   |                                  |                                                      |                                                          |                                          |                                                                     |                                                                                              | شرکت / سازمان (لاتین) :                                                                                                    |
| بریت غذا<br>Food Managr | ته جامع مدی<br>nent Softv | لساما<br>ware                                     | <b>بیراز</b><br>د با ما          | <mark>سَتی درمانی ش</mark><br>- شکایت ارتلا          | <b>فدمات بهدا:</b><br>کوبر به سواله                      | <b>لی و •</b><br>ستی<br>، راسته          | <b>گاه علوم پزشگ</b><br>ی . آرایشی و بیدان<br>مطالب آمرزشیو         | <b>دانشا</b><br>ارو<br>بر مواد غذایی آشامیدد<br>ستار اخبار و اطلاحیه                         | می معاونت غذا و ه<br>میں معاونت غذا و ه<br>معاون میں معاونت مقارت<br>محمد اصلوں ورود به سید                                         |
| کد رهگیری               | <                         | تابيد اطلاعات                                     | <                                | مدارک                                                | <                                                        | لغمان                                    | 🔪 مد                                                                | لىخاص حقيقى                                                                                  | راهدمای لیت نام واحد از                                                                                                    |
|                         |                           |                                                   |                                  |                                                      |                                                          | ſ                                        |                                                                     | على                                                                                          | * نام: [                                                                                                    |
|                         |                           |                                                   |                                  |                                                      |                                                          |                                          |                                                                     | شيرازى                                                                                       | * نام خانوادگی :                                                                                                    |
|                         |                           |                                                   | رد نمایید،                       | وادگی را <mark>ب</mark> ه لاتین وا                   | (ز) نام و نام خان                                        |                                          |                                                                     | shiraz                                                                                       | ر و نام خانوادگی (لاتین) :<br>ر                                                                                                    |
|                         |                           |                                                   |                                  |                                                      |                                                          |                                          | 🗌 صادر کننده                                                        | 🗹 توليد كنندة                                                                                | * رمينه فعاليت :                                                                                                    |
|                         |                           |                                                   |                                  |                                                      |                                                          | ده                                       | 🗌 نگه <mark>دار</mark> ی کنن                                        | وارد کننده                                                                                   |                                                                                                    |
|                         |                           |                                                   |                                  |                                                      |                                                          |                                          | 🗌 ظرفیت خالی                                                        | 🗹 بسته بندی کننده                                                                            |                                                                                                    |
|                         |                           |                                                   |                                  |                                                      |                                                          | ~                                        |                                                                     | ايرانى                                                                                       | * مليت :                                                                                                    |
|                         |                           |                                                   |                                  |                                                      |                                                          |                                          |                                                                     | ່າາ                                                                                          | * شماره شناس <mark>نامه :</mark>                                                                                                    |
|                         |                           |                                                   |                                  |                                                      |                                                          |                                          |                                                                     | 7401519111                                                                                   | * شماره ملی :                                                                                                    |
|                         |                           |                                                   |                                  |                                                      |                                                          | ~                                        |                                                                     | مرد                                                                                          | * جنسیت : [                                                                                                    |
|                         |                           | . مثال (1391/01/01) .                             | بال" وارد تماييد                 | با فرمت "روز/ماه/س                                   | <ul> <li>i) تاريخ نولد را</li> </ul>                     |                                          | ۱۳۶                                                                 | · / _ • ] / _ • )                                                                            | * تاريخ تولد :                                                                                                    |
|                         |                           |                                                   |                                  |                                                      |                                                          | ~                                        |                                                                     | کارشناسی ارشد                                                                                | * مدرک تحصیلی :                                                                                                    |
|                         |                           |                                                   |                                  |                                                      |                                                          |                                          |                                                                     | مهندشیں صنایع                                                                                | رشته تحصیلی :                                                                                                    |
| (071                    | 1 - 2201158)              | ستان وارد نمایید، مثال (                          | فمراہ کد شہرہ                    | به صورت کامل به د                                    | () تلغن ثابت را                                          | 071                                      | - 36474444                                                          |                                                                                              | * تلفی ثابت : [                                                                                                    |
|                         |                           | باره، وارد تمایید.                                | ا در ایتداک شاه                  | را با دقت و بدون 09                                  | () تلفن همراه (                                          | 09 179                                   | 9120000                                                             |                                                                                              | * تلفن همراه : [                                                                                                    |
|                         | (0711 - 220)              | وارد تماييد، مثال (158                            | کد شهرستان                       | ورت کامل به همراه                                    | (آ) تمابر را به ص                                        | 071                                      | - 36474444                                                          | 6                                                                                            | تماير :                                                                                                    |
|                         |                           |                                                   |                                  |                                                      |                                                          |                                          |                                                                     |                                                                                              | يىت الكنرونيك :                                                                                                    |
|                         |                           |                                                   |                                  |                                                      |                                                          | ~                                        | 1940 - 1944 A.C.I.                                                  | شبراز                                                                                        | * شهر: [                                                                                                    |
|                         |                           | ه وارد نمایید.                                    | و بدون خط تیر                    | یه صورت 10 رقمی                                      | (آ) کد پستی را                                           | 71710                                    | 00000                                                               | 19 - 25 CREWE 19 - 19                                                                        | * کد پستی : [                                                                                                    |
|                         |                           |                                                   |                                  | فه ۲ - واحد دو                                       | - پلاک ۱۱۰- طبنا                                         | ن ياس                                    | ن- کوچه ۲- ایارتما                                                  | شيراز- خبابات فل <mark>س</mark> طير                                                          | * ادرس پستی : [                                                                                                    |
| 2                       | مىيد.                     | در کادر روبرو مشاهده نا<br>بگری را انتخاب نمایید، | ، نمایش آن را ،<br>بستی تمویر در | ب نمایید.<br>منتظر نمانید تا پیش<br>میشود و شما میبا | 1 کیلو بایت انتخار<br>ب تمایید، سیس ر<br>بایی تمایش داده | Brov<br>داکتر 00<br>را اعجاء<br>بیغام خط | vse<br>با jpeg و با حجم ح<br>ده و تصویر مورد نظر<br>ه متناسب نیاشد، | ، زیر توجه فرمایید :<br>400 بیکسل، فرمت jog<br>دکمه Browse کلیک نمو<br>. با ویژگی های ذکر شد | تمویر چهره : [<br>ر انتخاب قابل تمویر به نکات<br>تمویر در حداکثر ابعاد 300*<br>حهت انتخاب تمویر بر روک<br>در مورتی که تمویر انتخابو |

در قسمت زیر می بایست تصویر صفحه اول و توضیحات شناسنامه ، همچنین تصویر پشت و روی کارت ملی ثبت گردد.

توجه: به دلیل فرضی بودن ثبت نام فوق تصویر گل زیر با حجم و فرمت خواسته شده، جایگزین اطلاعات شناسنامه و کارت ملی شده است.

![](_page_16_Picture_2.jpeg)

![](_page_17_Picture_0.jpeg)

![](_page_18_Picture_0.jpeg)

پس از سه روز کاری، وارد سامانه مدیریت غذا (FMS) شده و نسبت به پیگیری کد ر هگیری دریافتی در مرحله قبل، به روش زیر اقدام نمایید.

![](_page_19_Picture_1.jpeg)

کد ر هگیری که در مرحله ثبت نام دریافت کردید (دو صفحه قبل) ، همچنین کد امنیتی درخواستی را وارد کرده و نتیجه ثبت نام خود را با دقت مطالعه نمایید.

| نيچه درخواست به قسمت                              | کاربر گرامی ، ثبت نام نشما با موفقیت انجام بذیرفت.<br>ت و از این صفحه بربنت تهیه نمایید و حداقل بس از <u>سه روز</u> کارک ، جهت بیگیرک ا<br>"بیگیرک درخواست" در صفحه اصلی همین سامانه مراحمه نمایید.<br>اینگیرک درخواست" در صفحه اصلی همین سامانه مراحمه نمایید. | کد رهگیری<br>لطغا کد رهگیری زیر را بادداشت                                                                                                    |
|---------------------------------------------------|----------------------------------------------------------------------------------------------------|----------------------------------------------------------------------------------------------------|
| سامانه جامع مدیریت غذا<br>Food Managment Software | ه علوم پزشکی و خدمات بهداشتی درمانی شیراز<br>آرایشی و بهداشتی<br>مطالب آموزندی را سخگویی به سوالات رسکایت ارتیاط با ما                                                                                                    | دانشگا<br>معاویت غذا و دارو<br>مدیریت نظارت بر مواد غذایی، آشامیدنی .<br>۵ اصلای ، ورود به سیستم ، اخبار و اطلاعیه ، د                                                |
|                                                   | ست ارسالی خود (اعم از ثبت نام، درخواست استعلام<br>بندا کد رهگیری که قبلا از سیستم دریافت نموده اید را<br>پس بر روی دکمه حستجو کلیک نمایید.                                                                                                    | <b>یگیری در خواست</b><br>ر گرامی، جهت بیگیری یا مشاهده وضعیت درخوا،<br>نایی ، پاسخگویی به سوالات غذایی و شکایت)، ا<br>نمراه کد امنیتی در کادرهای مربوطه وارد کرده و س |
| Q                                                 | 1097984192<br>djf94                                                                                                    | کد رهگیری :<br>کد امنینی :                                                                                                    |
|                                                   |                                                                                                    | F 9 4                                                                                                    |

### کاربر گرامی :

در صورتی که تمامی اطلاعات و مدارک را به دقت وارد کرده باشید در این مرحله ثبت نام شما با موفقیت به پایان رسیده و پیام زیر را خواهید دید. <mark>کاربر</mark> <u>گرامی: درخواست شما مورد تایید اداره نظارت بر غذا قرار گرفته است</u>. و می بایست طبق توضیحات و پیام های داده شده در سامانه، ادامه کار را پیگیری نمایید.

#### توجه:

ثبت نامی که به صورت <u>فرضی</u> در این راهنما مثال زده شد، به دلیل این که مدارک (شناسنامه و کارت ملی) صحیح ثبت نگردیده است مورد تایید ادار ه نظارت بر غذا <u>قرار نگرفته است</u> و می بایست از همان مرحله اول ، ثبت نام را تکرار و نواقص را برطرف نمود.

![](_page_21_Picture_0.jpeg)

کاربر گرامی توجه داشته باشید در تمامی مراحل کار با سامانه FMS ، می بایست گام به گام به پیام ها و توضیحات داده شده در سامانه عمل نموده تا دسترسی های بعدی جهت ادامه فعالیت شما فعال شود .

> \*\*\* مراحل کلی بعد از ثبت نام واحد تولیدی به قرار زیر می باشد:

#### ۱- ثبت استعلام جانمایی و دریافت جواب استعلام مربوطه

در صورت ثبت صحيح استعلام جانمايى در سامانه، همچنين در صورتى كه محل مورد نظر واقع در <u>شهرك هاى صنعتى</u> باشد با توجه به اينكه در منطقه مربوط به صنايع غذايى قرار مى گيرد حداكثر بعد از <u>دو روز كارى</u> جواب استعلام داده مى شود . اما اگر محل مورد نظر شما خارج از منطقه شهرك هاى صنعتى باشد به دليل نياز به بازديد كارشناسان اداره نظارت بر مواد غذايى از منطقه، جواب استعلام جانمايى، موكول به بعد از بازديد به عمل آمده مى گردد.

ر اهنمای مربوط به استعلام جانمایی در همین سامانه موجود می باشد.

#### ۲- ثبت نقشه مورد نظر در سامانه و دریافت تاییدیه نقشه

کمیته نقشه هر هفته در روز شنبه برگزار می گردد و دریافت جواب نقشه های مطرح شده موکول به بعد از جلسه می گردد؛ بنابراین از طریق پروفایل واحد تولیدی (وارد نمودن نام کاربری و کلمه عبور دریافتی، در سامانه FMS) تایید و یا عدم تایید نقشه قابل مشاهده می باشد.

- ۳- دریافت پروانه بهربرداری
- ۲- ثبت نام شخص مسئول فنی در سامانه FMS و دریافت تاییدیه ثبت نام

ثبت نام شخص مسئول فنی در سامانه FMS از طریق گزینه ثبت نام موجود در صفحه اصلی سامانه FMS صورت می گیرد و بعد از سه روز کاری نتیجه ثبت نام خود را از طریق گزینه پیگیری درخواست ها در صفحه اصلی سامانه FMS و وارد کردن کد ر هگیری دریافتی مشاهده خواهید کرد.

#### معرفی شخص مورد نظر به عنوان مسئول فنی شرکت و دریافت پروانه مسئول فنی

از طریق پروفایل واحد تولیدی و طی مراحل زیر مسئول فنی مورد نظر را معرفی کنید. پروانه ها درخواست پروانه مسئول فنی و ...

#### ۶- درخواست پروانه ساخت

ابتدا از طریق <mark>پروفایل مسئول فنی شرکت</mark> درخواست پروانه ساخت تنظیم می گردد و جهت تابید مدیر عامل به پروفایل واحد تولیدی ارسال می گردد.

مدیر عامل نیز از طریق پروفایل واحد تولیدی، درخواست پروانه ساخت را تابید کرده و حداکثر بعد از دو هفته کاری نتیجه درخواست خود را از طریق پروفایل واحد تولیدی قسمت پروانه ها درخواست پروانه ساخت مشاهده نمایید.

## http://FMS.sums.ac.ir

#### کاربر گرامی

پس از ورود به سامانه مدیریت غذا به آدرس http://FMS.sums.ac.ir ، می بایست در صفحه اصلی سامانه fms، قسمت ورود به سیستم را انتخاب نمایید.

![](_page_23_Picture_3.jpeg)

| امانه       | ی<br>ای دین .<br>سری رود به س                                                                                                    | میش<br>میش د فدانته م |
|-------------|----------------------------------------------------------------------------------------------------|-----------------------|
|             | الم تاريد :                                                                                                    | 2)                    |
|             | کاری کلیہ میں :                                                                                                    | 2)                    |
| ورود 🔹      | 2                                                                                                    |                       |
|             | Company of the State of the State of the Sta | and the second        |
|             | Comparison of Contraction of Contraction of Contrac | IF MEDICAL ST         |
|             | Complement of                                                                                                    | H MEDICAL S           |
|             | Constanting of the second second second second second second second second second second second second second s                                                                                                    | IF MEDICAL ST         |
| ن هر پرسشی، | ی خواهشمند است در صورت داشتر                                                                                                    | » سیسی<br>کاربر گراه  |

نام کاربری و کلمه عبور که از طریق سامانه FMS در اختیار شما قرارگرفته است را در پنجره بازشده وارد نموده، سپس گزینه ورود را انتخاب نمایید. ضمنا هنگام وارد کردن کلمه عبور نمی بایست caps lock فعال باشد. درصورت فعال بودن، پیام caps lock is on نمایان می شود و می بایست غیر فعال

| ه سامانه        | ورود ب                         | میسی وندان می <sup>انی</sup> دمان <sup>ا</sup> ر . |
|-----------------|--------------------------------|----------------------------------------------------|
| 10530186489     | نام کاربری :                   |                                                    |
| Ţ               | اللمه الحبور ا                 |                                                    |
| Caps Lock is on |                                |                                                    |
|                 |                                | APART OF MEDICA                                    |
|                 |                                |                                                    |
| شتن هر پرسشی،   | ند است <mark>در صورت دا</mark> | کاربر گرامی خواهشم:                                |
| seal a silale   | <u>یگویی به سوالات ا د</u>     | ابتدا به قسمت <sup>،</sup> <mark>پاسخ</mark>       |
| the second of   |                                |                                                    |

| رد به سامانه | 900          | سيتيمي وندمات سداسي الماني ال |
|--------------|--------------|-------------------------------|
| 10530186489  | نام کاربری : |                               |
| •••••        | کلمه عبور :  |                               |

![](_page_25_Picture_1.jpeg)

در صورتي كه نام كاربري و كلمه عبور اشتباه وارد شود متني به صورت زير نمايش داده مي شود.

## سامانه مديريت فرآيندهاي غذا

| به سامانه                  | ورود                         | سترسمي وخدات سداسي الماني الم |
|----------------------------|------------------------------|-------------------------------|
| 105301864 <mark>8</mark> 9 | نام کاربری :<br>کلمه عبور :  |                               |
| و نمیباشد ورود ۲           | نام کاربری یا کلمه عبور صحیح | A HARD COLOR SOLIT            |

کاربر گرامی خواهشمند است در صورت داشتن هر پرسشی، ابتدا به قسمت ' یاسخگویی به سوالات ' در سامانه مراجعه فرماييد.

<u>در صورت فراموشی رمز عبور</u> می بایست نام کاربری خود را وارد نموده، سپس گزینه ورود را انتخاب نمایید؛ متنی به صورت زیر نمایش داده می

در صورت فراموشنی کلمه عبور <u>اینجا</u> را کلیک تمایید شود.

پس از انتخاب کلمه اینجا پنجره ای باز شده که می بایست شماره همراه و کد امنیتی را وارد نموده تا رمز عبور جدید به شماره همراه قید شده ارسال گردد.

لازم به ذکر است پس از انتخاب کلمه <mark>اینجا</mark> و طی مراحل ذکر شده، رمز عبور شما حتی در صورت به یاد آوردن تغییر خواهد کرد و می بایست منتظر ارسال رمز عبور جدید به شماره همراه قید شده باشید.

توجه: هنگامی که نام کاربری نیز اشتباه وارد شود متن (در صورت فراموشی کلمه عبور اینجا را کلیک نمایید) نیز نمایش داده نمی شود.

#### <u>توجە:</u>

در نظر داشته باشید در صورتی که شما، پیغام های مربوط به تبلیغات را با ارسال پیام به شرکت مخابرات جهت شماره همراه قید شده در این پنجره حذف کرده باشید، قادر به دریافت پیام رمز عبور جدید از جانب این سامانه نیز <u>نخواهید بود</u>.

# سامانه مديريت فرآيندهاي غذا

| ورود به سامانه                 |                           | No Gr- |
|--------------------------------|---------------------------|--------|
| 10530086489                    | نام کاربری :              |        |
|                                | کلمه عبور :               |        |
| حيح نميناشد ورو <sup>د</sup> < | نام کاربری یا کلمه عبور ص |        |

کاربر گرامی خواهشمند است در صورت داشتن هر پرسشی، ابتدا به قسمت ' پاسخگویی به سوالات ' در سامانه مراجعه فرماييد.

![](_page_28_Picture_0.jpeg)

![](_page_29_Picture_0.jpeg)

در صورت کسب اطلاعات مورد نیاز می توانید به سایت FDO.SUMS.AC.IR (سایت معاونت غذا و دارو دانشگاه علوم پزشکی شیراز) مراجعه و <mark>مدیریت</mark> **نظارت بر مواد غذایی** را انتخاب و به اطلاعات مد نظر خود از طریق جستجودست یابید.

برای مثال جهت دست یابی به حداقل ضوابط تاسیس و بهره بر داری مربوط به صنعت مد نظر خود مراحل را ادامه دهید:

اداره فنی و نظارت را انتخاب و گزینه حداقل ضوابط تاسیس و بهره برداری را انتخاب نمایید، صنعت های مختلف نمایش داده می شود. صنعت مد نظر خود را انتخاب و حداقل ضوابط تاسیس و بهره برداری آن صنعت را مطالعه نمایید. و با توجه به آن، نقشه طراحی و پس از تاییدیه جانمایی در سامانه FMS، نقشه اتوکد ارسال گردد.

در صورت تصميم قطعي به راه اندازي واحد توليدي به موارد زير توجه نماييد.

- در نظر گرفتن یک <mark>نام تجاری (برند)</mark> جهت محصول و یا محصولات خود، از طریق سازمان مربوطه (سازمان اسناد و املاک) - استخدام شخصی به عنوان <mark>مسئول فنی</mark> که در زمان تولید می بایست بر روند تولید نظارت داشته باشد و با توجه به شرح وظایف اقدام نمایند <sub>-</sub> (مسئول فنی می بایست با توجه به نوع محصولات و الویت های مربوطه داری مدرک، کارشناسی صنایع غذایی، دامپزشک، کارشناسی شیمی، تغذیه و… باشند)

#### FMS.SUMS.AC.IR

پس از ثبت نام در سامانه FMS و گرفتن <u>نام کاربری و رمز عبور</u>، مراحل زیر به صورت گام به گام فعال و در صورت تایید هر گام، گام بعدی فعال می شود:

گام اول : ا**ستعلام جانمایی** که با توجه به نوع محصولات و مکان مورد نظر از جهاد کشاورزی ، یا صنعت و معدن و یا شرکت شهرک های صنعتی تهیه و بار گذاری می شود.

جواب استعلام جانمایی از طریق پروفایل مدیر واحد تولیدی، پرینت گرفته شود و به مرجع استعلام کننده نامه جهت اخذ جواز تاسیس و ... داده شود.

گام دوم : تهیه **نقشه اتوکد** با توجه به حداقل ضوابط تاسیس و بهره برداری و بارگذاری آن در سامانه ، همچنین بارگذاری مجوز گرفته شده از مرجع استعلام کننده در گام اول

گام سوم : پس از اتمام ساخت و ساز طبق نقشه تابید شده در مرحله قبل و گرفتن کلیه تجهیزات مورد نیاز آن صنعت از کوچکترین وسیله تا دستگاه های اساسی نسبت به ارسال **درخواست پروانه بهداشتی تاسیس و بهره برداری** که گام سوم در سامانه می باشد اقدام نمایید.

گام چهارم : در آخرین مرحله از مراحل گام سوم که بار گذاری فیش بانکی است، دسترسی جهت گام چهارم که <mark>معرفی مسئول فنی</mark> است باز می شود که در صورت معرفی مسئول فنی، هر دو پروانه یعنی پروانه بهداشتی تاسیس و بهره برداری و پروانه مسئول فنی در یک کمیته مطرح و در صورت تایید پروانه ها صادر می گردد.

گام پنجم : **درخواست یروانه ساخت** توسط مسئول فنی و از طریق پروفایل مسئول فنی

تمامی مراحل به صورت سامانه ای و بدون نیاز به حضور در اداره می باشد.